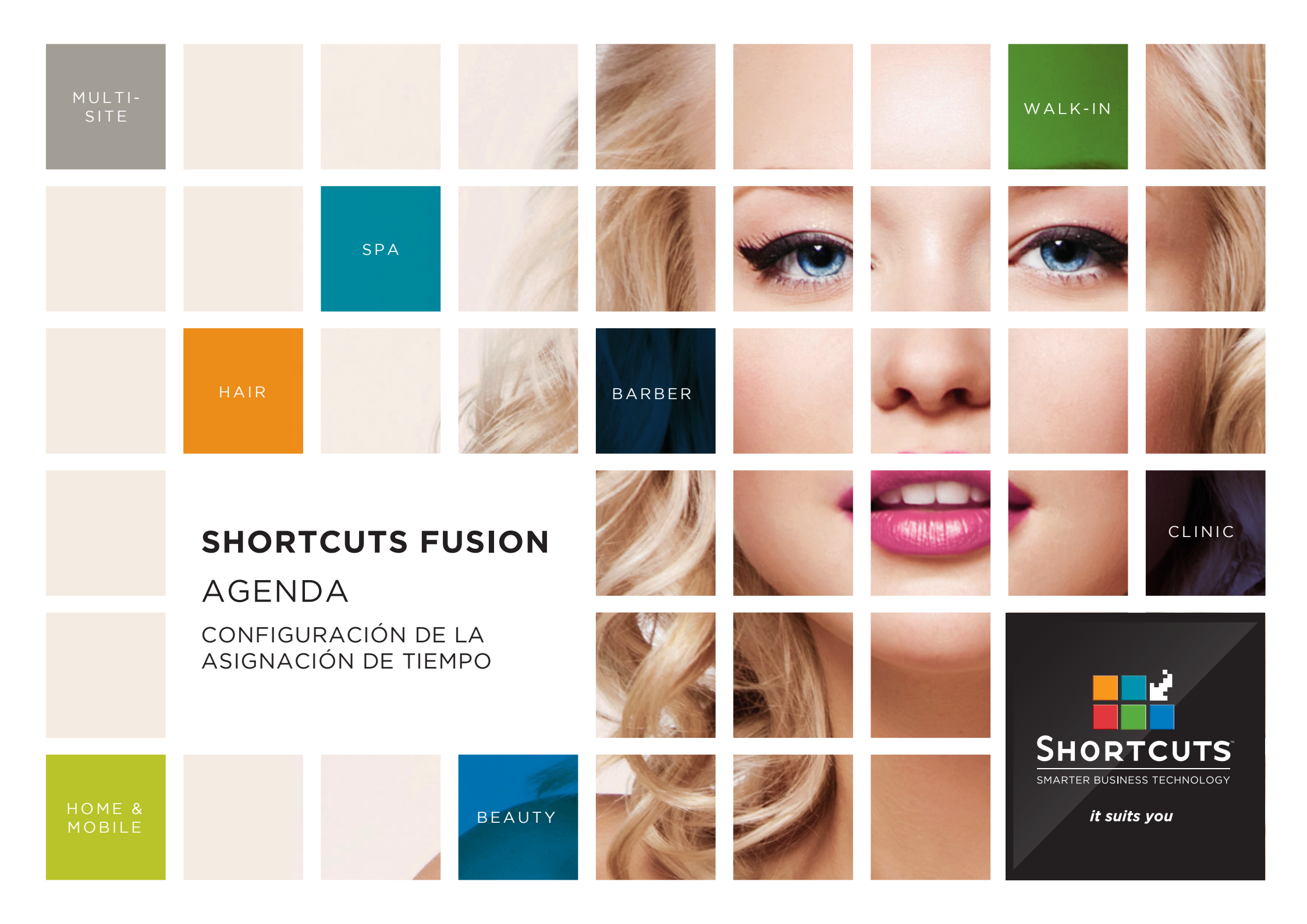

### Last updated 16 May 2016

By Erin Lewis

Product: Shortcuts Fusion

Software version no: 8.0.16.1

Document version no: 1.0

Country: Australia

## CONTENIDOS

## ASIGNANDO TIEMPO PARA CLIENTES SIN CITA PREVIA (walk-ins)......1

| CONFIGURANDO  | LA SEGURIDAD PARA | <b>RESERVAR CITAS EN ELTI</b> | EMPO |
|---------------|-------------------|-------------------------------|------|
| ASIGNADO PARA | WALK-INS          |                               | 3    |

## SOBRE ESTE DOCUMENTO

La función de Asignación de Tiempo para Walk-ins permite establecer un porcentaje de la Agenda para las visitas sin cita previa reservada (walk-in), asegurando que en el negocio nunca se tendrá que decir a un nuevo cliente o, a un cliente existente que no se acordó o no pudo reservar cita con antelación que no se le puede atender ese día. Una vez alcanzado el límite de reserva de cita anticipada para un tiempo determinado, los intervalos de tiempo restantes en esa fila en la agenda se marcarán como reservados. Se mostrará un mensaje de advertencia si se intentara reservar una cita en la agenda durante un intervalo de tiempo asignado para walk-ins. Esta función permite planificar estratégicamente la reserva de citas previas junto con la demanda de turnos en el día sin reserva maximizando el

número de clientes a atender en un mismo día.

# ASIGNANDO TIEMPO PARA CLIENTES SIN CITA PREVIA (walk-ins)

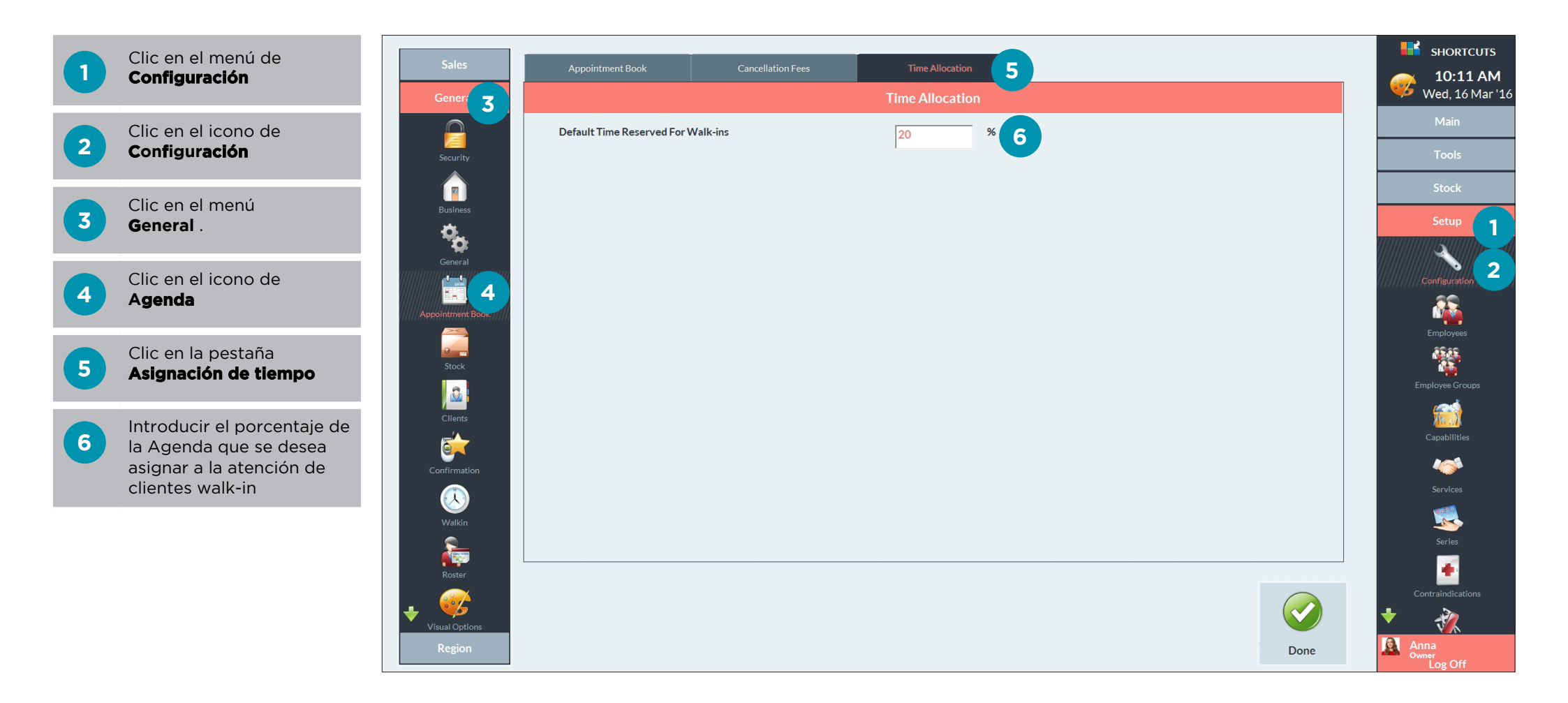

# RESERVANDO CITAS EN LA AGENDA DURANTE EL TIEMPO ASIGNADO A VISITAS DE WALK-INS

El área negra en la Agenda indica que en ese tiempo no se debe reservar citas ya que ha sido asignado para atender a clientes sin cita previa (walk-in)

B

Si se intenta reservar una cita durante este tiempo. se mostrará un mensaje de advertencia indicando que se ha alcanzado el límite de reserva V preguntando si se desea iqualmente reservar la cita. Sin embargo, un usuario del sistema sin acceso para exceder el límite de tiempo podrá reservado. no reservar una cita durante este tiempo.

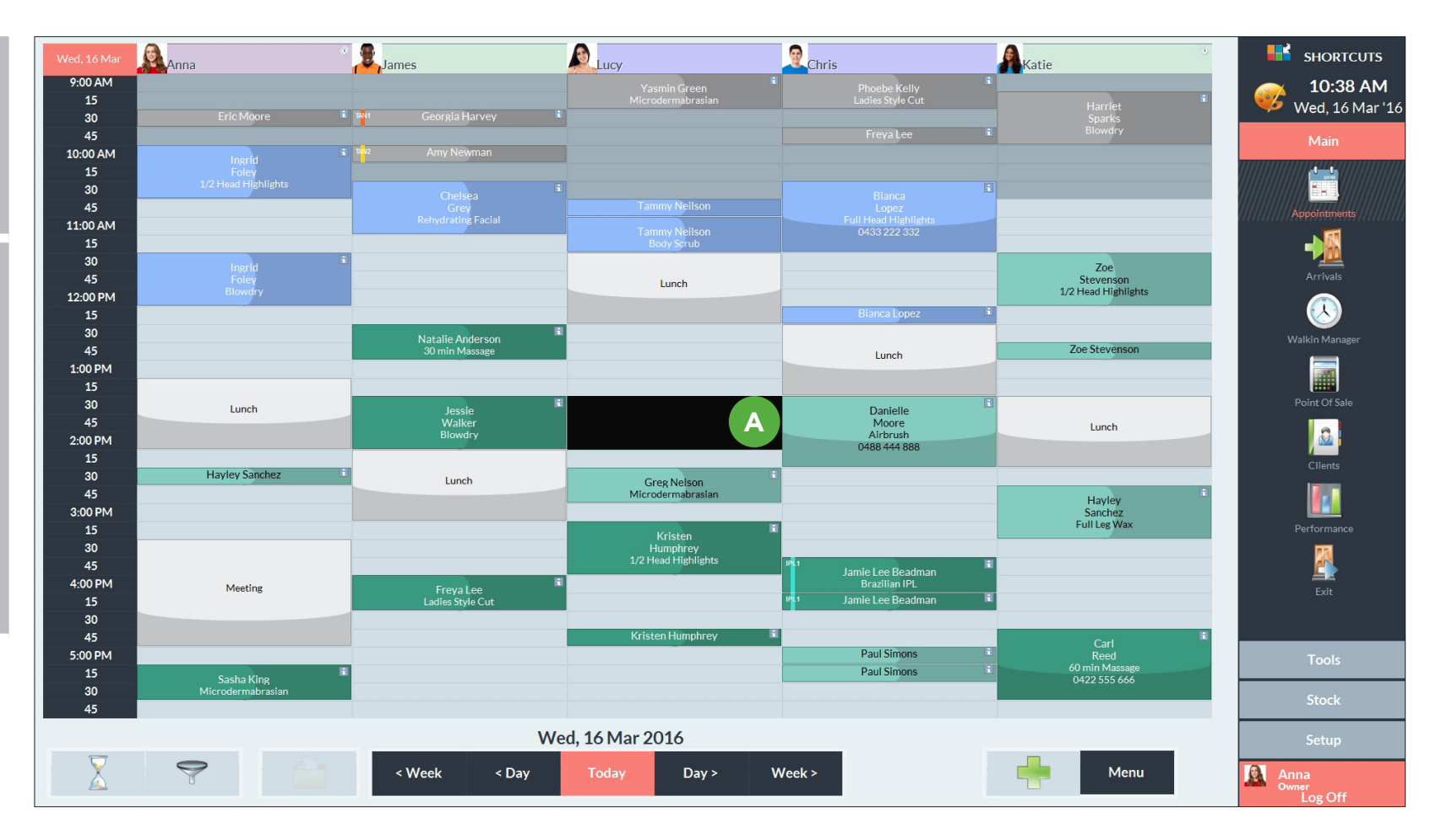

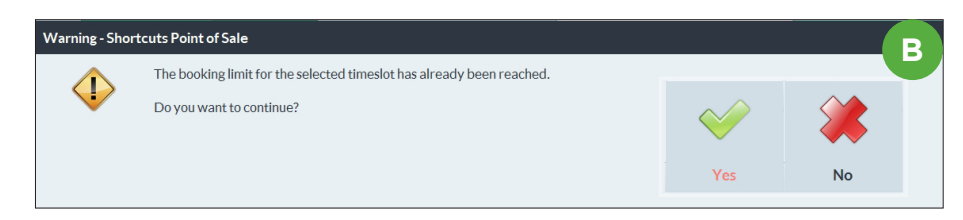

# CONFIGURANDO LA SEGURIDAD PARA RESERVAR CITAS EN ELTIEMPO ASIGNADO PARA WALK-INS

Se pueden especificar qué niveles de empleados tienen acceso para exceder el límite de tiempo asignado para walk-ins reservando citas en la agenda.

durante el tiempo asignado para clientes walk-in. Desmarcar la casilla sino desea conceder este permiso.

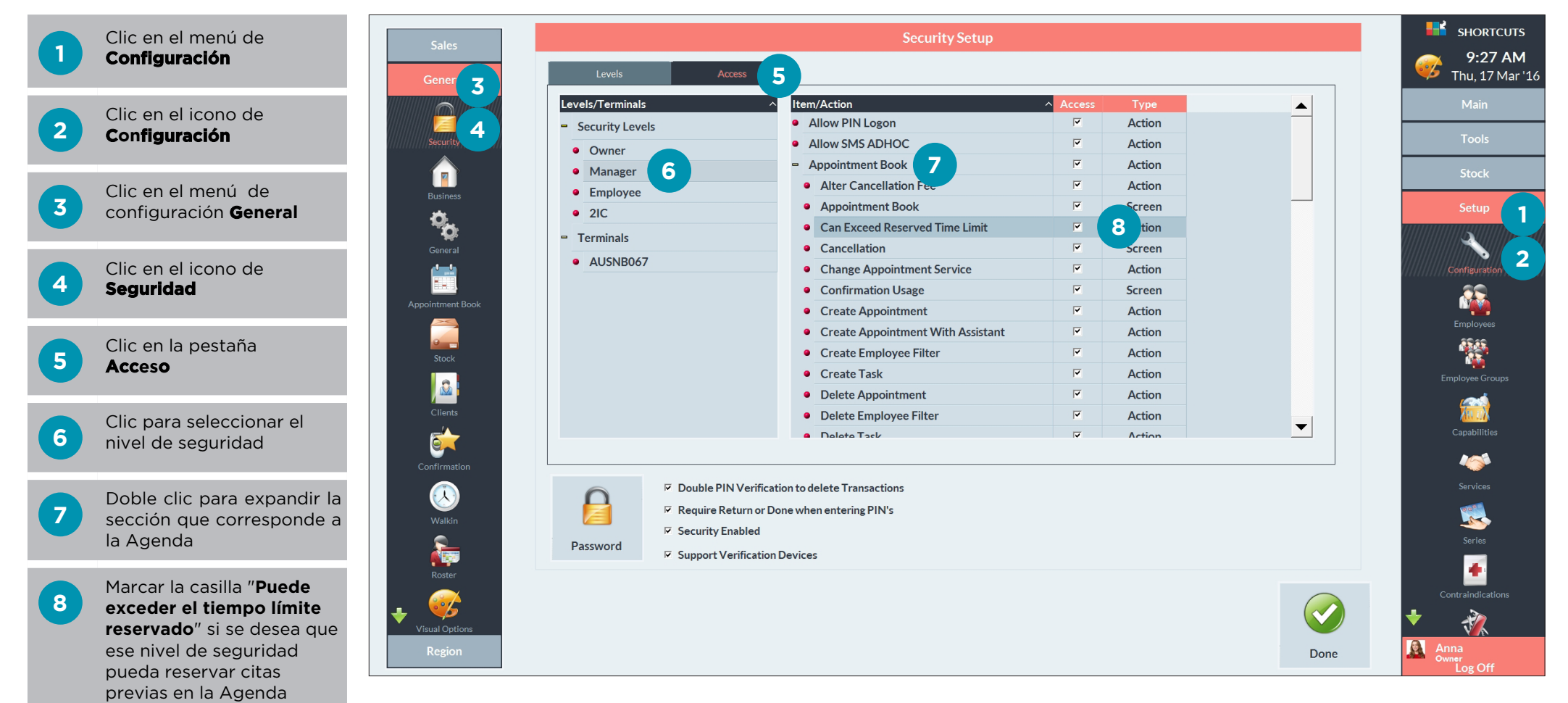

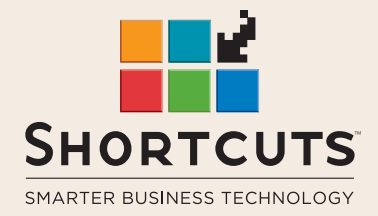

it suits you

### AUSTRALIA AND ASIA

166 Knapp Street Fortitude Valley QLD 4006 Tel: +61 7 3834 3232

www.shortcuts.com.au

### **UK AND EUROPE**

Dalton House Dane Road, Sale Cheshire M33 7AR Tel: +44 161 972 4900

### www.shortcuts.co.uk

### NORTH AMERICA

7711 Center Avenue Suite 650 Huntington Beach CA 92647 Tel: +1 714 622 6682

### www.shortcuts.net

HAIR | BEAUTY | CLINIC | SPA | BARBER | WALKIN | SCHOOL | MULTI-SITE